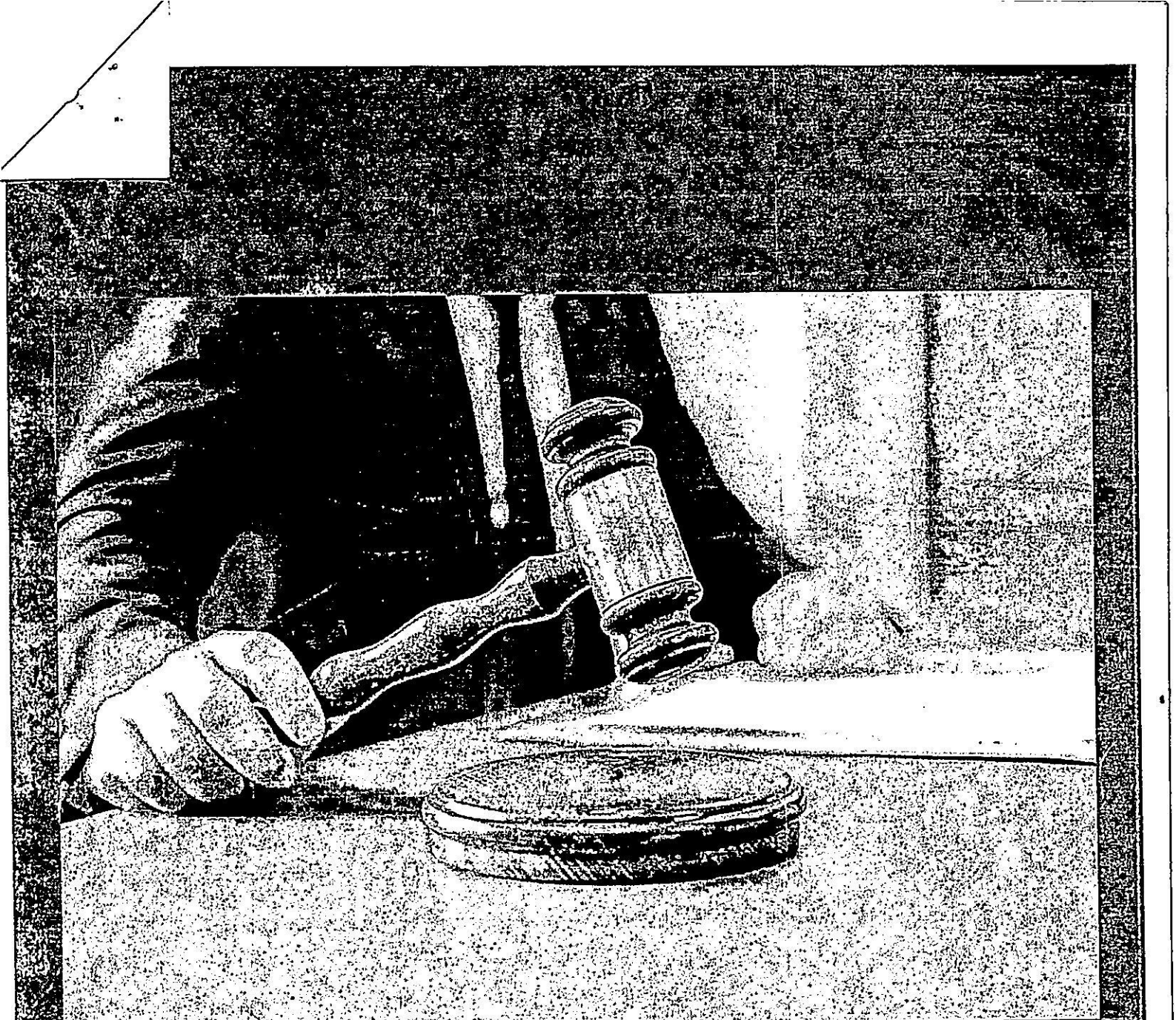

# Digital Courts Web Version

## End user manual

## Contents

|    | 1        | Gei    | neral Information        |
|----|----------|--------|--------------------------|
|    | 1.       | .1     | Key Features             |
|    | 2        | Acc    | essing the application   |
| 9  | 3        | Das    | hboard                   |
|    | 3.       | 1      | Dashboard                |
|    | 2        | 2      | Cauca List               |
|    | э.<br>Э. | د<br>م | Cause List               |
|    | 5.       | 3      | Pending                  |
|    | 3.4      | 4      | Disposed Dashboard       |
|    | 3.       | 5      | Imp Cases                |
|    | 3.6      | 6      | Briefcase                |
|    | 3.7      | 7      | Calendar                 |
| 4  |          | Рари   | erless court             |
|    | 4.1      | 1      | Cause List9              |
|    | 4.2      | 2      | Individual Cases         |
| 5  |          | Orde   | er/ludgements            |
| 6  |          | luda   | amont Secol              |
| -, |          | ,<br>, | enient search            |
| /  | 1        | mpc    | ortant Judgements        |
| 8  | (        | Quer   | y Builder (Only for PDJ) |
|    |          |        |                          |

End user manual

•

#### 1 General Information

Digital Courts – Green Initiative of Indian Judiciary has been developed to make court paperless/ digital with ease to view case-files/ documents while sitting at home. Judges can view all the caserelated pleadings, chargesheets, court orders etc of both civil and criminal cases.

In addition to the Desktop Application, Digital Courts is also available as Web application and can be opened directly from the browser irrespective of the operating system.

The document will cover the functionality of the Web Application.

#### 1.1 Key Features

- > Facility to monitor the pendency and disposal of cases
- Provision for document viewing
  - o View e-Filed cases
  - o View Chargesheets
  - o View Interim Orders/Judgments
- > Integrated with JustIS mobile app
  - o For single sign on
  - o To view important case marked through JustIS mobile app
- Facility for voice to text conversion
- > Facility to translate judgements in multiple languages
- > Auto-generation of ODT file using readymade template
- > Facility to access eSCR and High Court Judgements
- > Facility to mark judgement as important and/or add notes

٠

••••

42.4

:

:

•

. . . .

:

2

•

.

.

 End user manual

## 2 Accessing the application

Access the Digital Courts Web Application using following link

#### https://digital.ecourts.gov.in

Application is available only in the intranet domain.

The Judge can log-in into the system using JustIS app log-in credentials.

| 🛶 👔 Digital Courtes 🗸 |         |                                           |         |
|-----------------------|---------|-------------------------------------------|---------|
|                       |         |                                           |         |
|                       |         | 8                                         |         |
|                       |         | W-Ir gm #                                 |         |
|                       |         |                                           |         |
|                       |         | Password/PIN:                             |         |
|                       |         |                                           |         |
|                       |         | and a state of the second state of the    |         |
|                       |         |                                           |         |
| al                    |         | ningenegenselsen ausstanden<br>Ausstanden |         |
| <b>61</b>             | 190. XX | inter a                                   | AHC TT. |

#### 3 Dashboard

Upon successful login, the dashboard is displayed.

The following menu options are available in the system. The menu options can be accessed on the left side of the dashboard.

- 1. Dashboard Overall status of the cases
- Paperless Court Enables searching of individual cases and viewing of all the uploaded documents including e-filed documents, chargesheets, interim orders, Court Proceedings and final order/ Judgements in pdf format
- Dictation of Order/ Judgement/ Deposition Enables dictation of interim orders, judgements, deposition using voice to text facility in English or 8 other Indian languages. Readymade templates are provided to download the draft documents.
- 4. Translation of Order/ Judgement/ Deposition Facility for translation of the typed/ dictated order into English or other Indian languages.
- 5. eSCR/ Judgement Search Facility to search eSCR and High Court judgements is provided along with features to mark judgments as important and adding notes to the judgement.
- 6. IMP Judgements All the judgements marked as important are listed here.

*Note*: Principal District Judge user has additional facility of Query Builder to search/ list cases based on combinations of different search criteria.

| Digital Courts                                                                                                    |          | ана<br>11 <sup>-</sup> | Establishment |             |                 | ourt C   |                       |                     |       |                  | Ĩ.                      | ) YEAR STATES |
|----------------------------------------------------------------------------------------------------|----------|------------------------|---------------|-------------|-----------------|----------|-----------------------|---------------------|-------|------------------|-------------------------|---------------|
| The Desidence of the State of State of | DOwnhowd | 12                     | 0.15.55       | <b>O</b> +' | * # 4           | <u>م</u> | 1 an 1 an 1           | 1 - 1               |       |                  |                         |               |
| Grief (Audgement                                                                                                    | Aleris   |                        |               |             |                 |          |                       |                     |       |                  |                         |               |
| C) WA2 And gamma is a second second                                                                                                    | 1        | Todays listed          |               | . Angle     | Undated cases   |          | G.                    | institution in last | month | Re<br>m          | ceived by tran-<br>onth | ster in last  |
|                                                                                                    | 30       | 43                     | 80            | ٥           | ۵               | D        | 19                    | 110                 | 158   | ٥                | 3                       | 0             |
|                                                                                                    | Cmi      | Centural               | 5.0E.M        | (mi         | Commental       | Sctal    | ( <b></b> )           | Compai              | ind.  | Cert             | Criminal                | fotal         |
|                                                                                                    | 6        | Pending                |               | S           | Ready/Iffective |          | Ø                     | Unready/Inclin      | cuv   | Q                | Delay Reason            | <b>N</b> 2    |
|                                                                                                    | 980      | 2:60                   | 3140          | C           | ٥               | 0        | 98C                   | 2160                | 3:40  | 764              | 755                     | 1529          |
|                                                                                                    | ·        | t ente sal             | l tal         | 1.,         | * - eta - val   | 1.4.0    | 4 (199 <sup>4</sup> ) | i reneval           | 1.04  | 4 m <sup>4</sup> | Limna                   | ira.          |
|                                                                                                    | <u>ь</u> | Disposal in this r     | nonth         | у.<br>—     | Contested       |          | 4                     | Uncontested         |       |                  |                         |               |
|                                                                                                    | 1        | 145                    | :56           | ч           | Б               | :0       | J                     | :39                 | :46   |                  | 6                       |               |
|                                                                                                    | (re      | (i) mitral             | שאו           | (m)         | C emperad       | 643      | 1.07                  | Correct             | * *6  |                  |                         |               |
|                                                                                                    |          | 21.5.44                | e.            |             |                 |          | (h v la               | 1 * 4*              |       |                  |                         | Paic 25 -     |

End user manual

----

The home page has seven tabs listed. They are:

- 1. Dashboard
- 2. Cause List
- 3. Pending
- 4. Disposed
- 5. Imp Case
- 6. Briefcase
- 7. Calendar

#### 3.1 Dashboard

The dashboard provides overall status of cases for the respective Courts and thereby helps in prioritising tasks for effective Court management. Drill down facility is available for all the counts. Counts of listed, pending, disposed, undated, delayed, transferred cases are available on the dashboard.

| 数           | Digital Cou |                     |              |            | Establishment   | 2 3 2 2 7 7 7 7<br> | Court       | · · · · · ·                           | )     |         | A. 1. 1. 1.          | (a) talka as a second |
|-------------|-------------|---------------------|--------------|------------|-----------------|---------------------|-------------|---------------------------------------|-------|---------|----------------------|-----------------------|
| ]           | Alerts      | 177 wes             | <u>a</u> , i | 6          | ★ 1 54 ⊉rro     | · · ·               |             |                                       |       | 10-24-2 |                      |                       |
|             |             | Todays listed       |              |            | Undated cases   |                     | Q,          | Institution in List m                 | onth  | ALL RC  | coired by transfer m | last month            |
|             | Эņ          | 43                  | 80           | ۵          | 0               | 0                   | 13          | 10                                    | :29   | 0       | 0                    | а                     |
| _           | (m          | ( reninal           | k-4,         | : e4       | Comment         | lora.               | ۰           | 1 mmain                               | ***   | E mail  |                      |                       |
| Read of the | 1. 4        | Pending             |              | 3          | Ready/Effective |                     | 0           | Unnudy/Ineffecti                      | ve    | C       | Delay Reasons        |                       |
|             | 980         | 2:60                | 3:40         | C          | C               | 0                   | 980         | 2:60                                  | 3740  | 764     | 765                  | 1529                  |
|             | ر میں ا     | S HORNE             | <b>A</b>     | • •••      |                 | 19 A.               |             | 4 retarial                            | "and  | (1a     | s rinesal            | 150                   |
|             | т.<br>С     | Dopesal in this mon |              | <u>_</u> 3 | Contested       |                     | -           | Uncontested                           |       |         |                      |                       |
|             | 19<br>19    | :45                 | :55          | ч          | 8               | IC                  | 7           | :39                                   | 146   |         |                      |                       |
|             | C MI        | v internal          | 144          |            | ·               | l.e.e               | <b>1. B</b> | ्यन्त्र जा                            | k 4 a |         |                      |                       |
| 3           | ·           |                     |              | 61 V 41 73 | 0               |                     |             | · · · · · · · · · · · · · · · · · · · |       |         |                      | BUCH                  |

#### 3.2 Cause List

In the Cause List tab, the date-wise cause list is displayed.

- Select Establishment, Court and Date.
- Click on civil or criminal button to view respective cause list.
- Click on the Refresh button to update the data.

| ų.   | Digital Courts    |                                        | fatablahment            | Court :            | ]                                              | . Oxnococcank  |
|------|-------------------|----------------------------------------|-------------------------|--------------------|------------------------------------------------|----------------|
| a 16 | @1++++++          | Capatlets 0                            | • • •                   |                    |                                                |                |
|      |                   |                                        | Tit                     | tle                |                                                |                |
|      | stable landstate  | 10. at a grad to the second second     | а.<br>                  | a. 4 1 - 1 1 a'a   | •• 5.0                                         | ତନ ଅନ୍ୟ        |
|      |                   |                                        | PRL CIVIL JUDGE AND JMP | COURT CHANRAJNAGAR |                                                |                |
|      |                   |                                        | PRI CIVIL JUDGE AND IN  | ALC CHAMARAJAHAGAR | 11 DITE 11                                     |                |
|      | Sr. 1<br>Ho Coser |                                        | PartyHane               |                    | Alvocate                                       | Documents List |
| 7    | ADDITIOTAL WAT    | TEN STATEMENT                          |                         |                    |                                                |                |
|      | • 05/2503         | DIZ - ACKEDA INGINANY IN ATH BA BANKAN |                         |                    | I'R AR SERVICE A FORES                         | THE LEVER      |
|      | CROSS OF DW       |                                        |                         |                    |                                                |                |
|      | 2 04.247          | *** NRMA A 24 6 M Z. 41 14             |                         |                    | а селански риланадиа иселе                     | <b>PETER</b>   |
|      | SCHRENDING TO WHI | 1031                                   |                         |                    |                                                |                |
|      | 1 03/185/2        | 116 RAJANNA 15 TETS JADHET TI          |                         |                    | ملقر والمغا والإمريمينية وراهم المعاط برايالية | TERETURN       |
|      | 0516-14099 LVI 14 |                                        |                         |                    |                                                |                |
|      | 1 01.2003         | I'D RASADDAH VI VI MAA'MAADIRA         |                         |                    | y tarakartifika ya shirikaka                   | 1535-14-02     |
| -    |                   | 5 s)                                   |                         |                    |                                                | B110775        |
| 5    |                   | 10°1 30                                |                         | - Longe            |                                                | 5050           |

For each case, the user can click on View Files to see the relevant case files. The types of files that can be accessed are:

- E-Filed documents
- Chargesheet

- Order/ Judgement
- Case Proceedings
- Depositions

| C | igital Courts. Establishment 14 Mar Court 217 PE                                                                                                    |                                                                                                    | O aubeccierunger |
|---|----------------------------------------------------------------------------------------------------|----------------------------------------------------------------------------------------------------|------------------|
|   |                                                                                                    | 2 (# <b>1</b> 13)                                                                                           |                  |
|   | PRESIDENT OF THE STATE OF THE STATE OF THE S | Sr. FEA<br>Han Name Uplasded on<br>G ORTER 27 31 144                                                        |                  |
| T | SF No Cases                                                                                                    | 3 ORDER 19-34 3224<br>- UPLER 19-32 11 - 017<br>- ORDER 11-31 (323                                          | I                |
| ÷ | T O 57254-2012 ADELGA 4-IANAJA VI ATIKBA BAYAM                                                                                                    | <ul> <li>QRDEN (a) (a) (a) (a)</li> <li>QRDEN (a) (a) (a) (a)</li> <li>A) (QRDEN (a) (a) (a) (a)</li> </ul> | B                |
|   | 2 O \$7220/2015 NIRMALA VS KALAVATHI                                                                                                    | r vhuparsna vs CM sælkanna<br>Aturihy                                                                       | Evenios          |
|   | SUMMOUS TO WITHIES                                                                                                    |                                                                                                    |                  |
|   | 3 0 \$/186/2016 RALAMMA VENINGASHL! TV                                                                                                    | MALLIKARUUNASWAMY VSA S VIAYA<br>IQUMAR                                                                     |                  |
|   | Verson 20 Carda                                                                                                    | 0x3                                                                                                    |                  |

• All documents uploaded by the court and documents submitted by parties through eFiling are available for viewing.

\_\_\_\_\_

End user manual

Click on the filename to view the file.

| 2 Minist 2004 (2014) p. per letter at<br>1946 - energy Chr. Responsers of the tarty party of<br>1946 - energy Chr. Responsers of the tarty party of<br>1946 - energy Chr. Responsers of the tarty party of<br>1946 - energy Chr. Responsers of the tarty party of<br>1946 - energy Chr. Responsers of the tarty party of<br>1946 - energy Chr. Responsers of the tarty party of<br>1946 - energy Chr. Responsers of the tarty party of<br>1946 - energy Chr. Responsers of the tarty party of<br>1946 - energy Chr. Responsers of the tarty party of<br>1946 - energy Chr. Responsers of the tarty party of<br>1946 - energy Chr. Responsers of the tarty of<br>1946 - energy Chr. Responsers of the tarty of<br>1946 - energy Chr. Responsers of the tarty of<br>1946 - energy Chr. Responsers of the tarty of<br>1946 - energy Chr. Responsers of tarty of<br>1946 - energy Chr. Responsers of tarty of<br>1946 - energy Chr. Responsers of<br>1946 - energy Chr. Responsers |                                                                                                    | -       | ٥          | ×        |
|----------------------------------------------------------------------------------------------------|----------------------------------------------------------------------------------------------------|---------|------------|----------|
| Time Al Tool Schitten                                                                                                    | · · · · · · · · · · · · · · · · · · ·                                                                             | / • ram |            | /tu=s la |
| TB                                                                                                    |                                                                                                    |         | iler teten |          |
| Thumbna Is                                                                                                    |                                                                                                    |         |            |          |
|                                                                                                    |                                                                                                    |         |            |          |
|                                                                                                    | Civil Suit No. 412/2009<br>Kashinath Jadhay & ors, vs. Anjanabaj Ghule & ors.                                     |         |            |          |
|                                                                                                    | ORDER BELOW EXH. 153<br>(CNR No. MHPU03-000610-2009)<br>Plaintiff No. 1 and defendant No. 2(2) are present before |         |            |          |
| the                                                                                                    | Court along with their respective advocates. The parties present                                                  |         |            |          |
| bei                                                                                                    | fore the Court identified by their respective advocates. Defendant No.                                            |         |            |          |
| 20                                                                                                    | 2) represents as a power of attorney holder of defendant Nos. 2(1).                                               |         |            |          |
| 2(3                                                                                                    | 8) and 2(4). The deed of power of attorney dated 12/04/2018 is filed                                              |         |            |          |
| un un                                                                                                    | record along with Exh. 155. The record shows that, defendant Nos.                                                 |         |            |          |

#### 3.3 Pending

The dashboard gives all the pendency related data. The data is available in grid form as well as graphical form. Additional filters of case type and case category are provided for deeper analysis.

|                                                                                                    | in a state of the state of the | Attives of the second second s | Click on the<br>ellipsis (more)<br>icon to view<br>the additional<br>details. |        | Click on the list |
|----------------------------------------------------------------------------------------------------|----------------------------------------------------------------------------------------------------|----------------------------------------------------------------------------------------------------|-------------------------------------------------------------------------------|--------|-------------------|
| Case Type wise pendency - Click on<br>individual bar to view data for that<br>particular category. Other statistics<br>will get automatically updated for<br>this category. |                                                                                                    |                                                                                                    |                                                                               |        |                   |
|                                                                                                    |                                                                                                    |                                                                                                    |                                                                               | ×u*2+# |                   |

.

3

#### 3.4 Disposed Dashboard

The dashboard provides disposed cases data for different parameters. All the facilities are similar to Pending dashboard.

| C Digital Courts                   |                                          | nitured [ |                 | <b>O</b> SCREEK WORK |
|------------------------------------|------------------------------------------|-----------|-----------------|----------------------|
| Concert Charlest Diversity Concert | 20 1 10 10 10 10 10 10 10 10 10 10 10 10 |           | 17 D - 2 C 16 C |                      |
|                                    | 13                                       |           |                 |                      |
|                                    | A.1                                      |           |                 | •10                  |
|                                    | 22<br>                                   |           |                 | _ 0                  |
|                                    |                                          |           |                 |                      |
| 0                                  | <u>**</u>                                |           | ·               | NIC                  |

#### 3.5 Imp Cases

All the cases, which are marked as important in the JustIS mobile app, are visible through this tab.

| e ar in<br>Cate No/D              | isposal Date                                                                                                    |                   |                                                                                                    |                                                                                                    |                                                                                                    |                                                                                                    | 100                                                                                                    |
|-----------------------------------|----------------------------------------------------------------------------------------------------|-------------------|----------------------------------------------------------------------------------------------------|----------------------------------------------------------------------------------------------------|----------------------------------------------------------------------------------------------------|----------------------------------------------------------------------------------------------------|----------------------------------------------------------------------------------------------------|
| Case No/D                         | sposal Date                                                                                                    |                   |                                                                                                    |                                                                                                    |                                                                                                    |                                                                                                    |                                                                                                    |
| Case No/D                         | liposal Date                                                                                                    |                   |                                                                                                    |                                                                                                    |                                                                                                    |                                                                                                    |                                                                                                    |
| Judge Statistics in the           | A LONG & MANAGEMENT OF STREET, ST.                                                                                      |                   |                                                                                                    | Party Na                                                                                                    | ine                                                                                                    | 222                                                                                                    |                                                                                                    |
| Contraction and the second second | <b>网络斯尔德斯斯尔斯尔斯</b> 特尔斯                                                                                                  | 1.1.1             | 12.3. 14 (3) 31 40 31                                                                                                    | a starte S                                                                                                    | Samp Strate I St                                                                                                    | and the second second                                                                                                    |                                                                                                    |
| dge                               |                                                                                                    | 1 F.              |                                                                                                    |                                                                                                    |                                                                                                    |                                                                                                    | 1                                                                                                    |
| 1-61-1970                         |                                                                                                    | I Szate Governi   | nent Vs Marghai and one other                                                                                                    | r                                                                                                    |                                                                                                    |                                                                                                    |                                                                                                    |
| n, 14 ( . 14), 24 (               |                                                                                                    | Rampaou Chani     | sauriya VS Piyush Chanseuriya (                                                                                                    | and two other                                                                                                    |                                                                                                    |                                                                                                    |                                                                                                    |
| dge an an all a sutt              | AND AND AND A                                                                                                    |                   | A BE STANKAR                                                                                                    | 1. 41. H. C. 44.                                                                                                    | to the second                                                                                                    | 315 A. A. A. A.                                                                                                    | 24 March 1                                                                                                    |
| idge                              |                                                                                                    |                   | î                                                                                                    |                                                                                                    |                                                                                                    |                                                                                                    |                                                                                                    |
| BILL                              |                                                                                                    | Apchar-Lovelet    | ch Luhar VS 1 State Governmen                                                                                                    | 11                                                                                                    | 20000                                                                                                    |                                                                                                    |                                                                                                    |
| Judge                             |                                                                                                    | Part of the state |                                                                                                    | An a star from                                                                                                    | Sound Barlo                                                                                                    | 6                                                                                                    |                                                                                                    |
| dge i                             |                                                                                                    | 1. S. S. S.       |                                                                                                    |                                                                                                    |                                                                                                    | 6 1 <sup>21</sup> mart and                                                                                                    |                                                                                                    |
| (r),                              |                                                                                                    | funt Haziya Ba    | no ust rese beno Vs Surech                                                                                                    |                                                                                                    |                                                                                                    |                                                                                                    |                                                                                                    |
| CP.,                              |                                                                                                    | Pranlad VS Pr     | up singh                                                                                                    |                                                                                                    |                                                                                                    |                                                                                                    |                                                                                                    |
|                                   | 1 41 1970<br>1 01 1970<br>4 9<br>9<br>9<br>9<br>9<br>9<br>9<br>9<br>9<br>9<br>9<br>9<br>9<br>9<br>9<br>9<br>9<br>9<br>9 | 1.01.1970<br>     | 1 State Coverni<br>1 61 1970<br>Rambabu Chan<br>1 01 1970<br>Rambabu Chan<br>Apchar: Lovelet<br>1 61 1970<br>Reg<br>Reg<br>Reg<br>Reg<br>Reg<br>Reg<br>Reg<br>Reg<br>Reg<br>Reg | t state Covernment Va Marijhel and one other<br>1.61.1970<br>Partoacou Chantaurrya Va Peynih Chantaurrya<br>1.61.1970<br>Apchar: soveleth Luhar Va 1 State Covernment<br>1.61.1970<br>Apchar: soveleth Luhar Va 1 State Covernment<br>1.61.1970<br>Apchar: soveleth Luhar Va 1 State Covernment<br>1.61.1970<br>Apphar: soveleth Luhar Va 1 State Covernment<br>1.61.1970<br>Apphar: soveleth Luhar Va 1 State Covernment<br>1.61.1 | 1 Sate Covernment VS Maryhel and ane Other 1 61 1970 Berbasou Chansauryse VS Psychic Chansauryse and two other 1 01 1970 Apchani Lovelieth Luhar VS 1 State Covernment 1 01 1970 Apchani Lovelieth Luhar VS 1 State Covernment 1 01 1970 Apchani Lovelieth Luhar VS 1 State Covernment 1 01 1970 Apchani Lovelieth Luhar VS 1 State Covernment 1 01 1970 Apchani Lovelieth State State 1 01 1970 Apchani Lovelieth State State 1 01 1970 Apchani Lovelieth State State 1 01 1970 Apchani Lovelieth State State 1 01 1970 Apchani State State 1 01 1970 Apchani State State 1 01 1970 Apchani State State 1 01 1970 Apchani State State 1 01 1970 Apchani State 1 01 1970 Apchani State 1 01 1970 Apcha | I State Covernment Va Maryhal and one other 1.01.1970 Rampoou Chanisauriya Va Prywin Chanisauriya and two other 1.01.1970 Apchar: soveleth Luhar Va 1 State Covernment 1.01.1970 Rampoou Chanisauriya Bano ut frasa bano Va Surrein 1.01.1970 Rampoou Prantat Va Printap Singh | I Soate Covernment Va Marifiel and one other I 61 1970 Bernback Chanteuring Va Pryoth Chanteuring and two other I 61 1970 Apphar: Lovelet th Luhar Va I State Covernment I 61 1970 I 61 1970 I 61 19 |

#### 3.6 Briefcase

The facility enables Judges to view cases disposed during earlier presided Courts. Once the briefcase tab is selected, the user will be prompted to select designation; period for the selected designation will be automatically reflected in the date range.

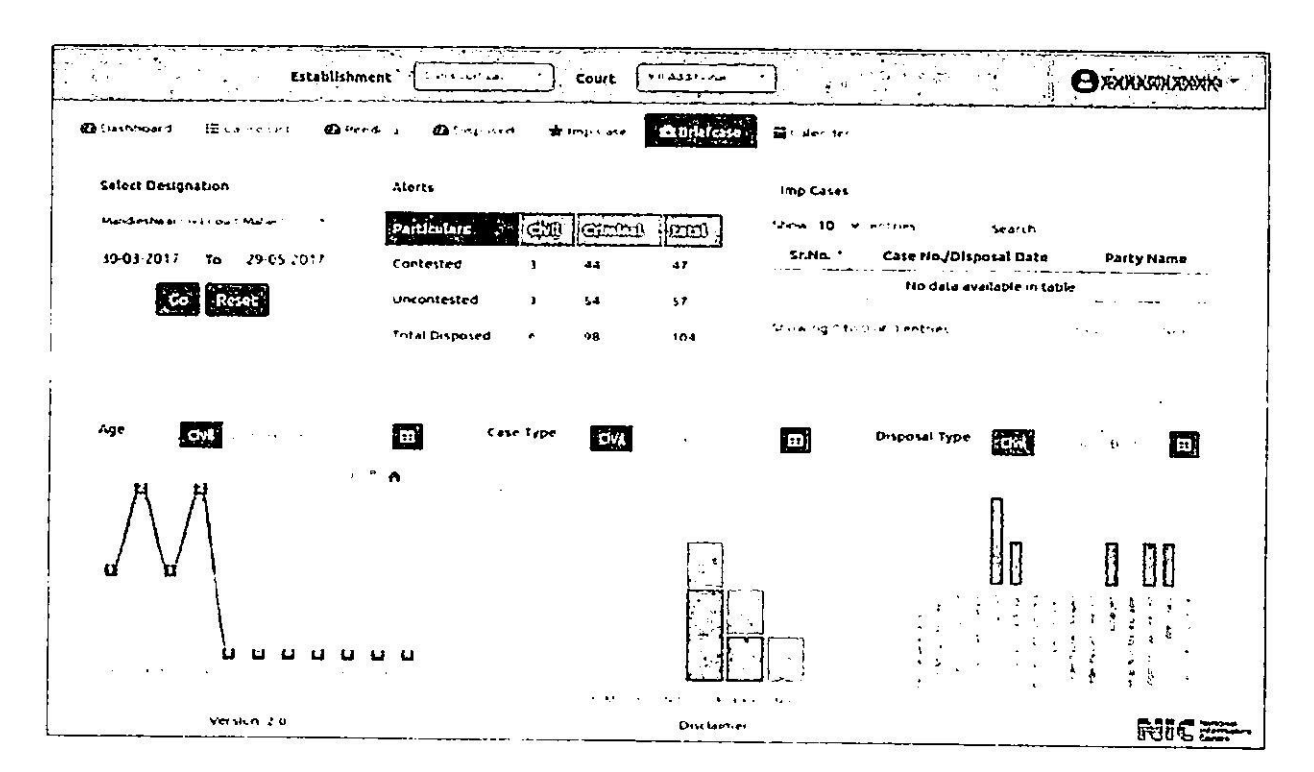

#### 3.7 Calendar

Similar to JustIS mobile app, cases for selected date are listed along with ready and unready counts.

| j. | Digital     | Cour           | ts          |             |            |          |               | Stablishment  | Court                                                              | O KERNESKENKARDE |
|----|-------------|----------------|-------------|-------------|------------|----------|---------------|---------------|--------------------------------------------------------------------|------------------|
|    | <b>മ</b> ാം | te <b>u</b> nt | <b>₩.</b> 1 |             | <b>D</b> + | ā., I    | <b>Ø</b> 1944 | i 🛣 ene e     | Charles McEtreder                                                  |                  |
|    | 0           |                | Sej         | plember     | 2024       |          | ٥             | Showing resul | 1 for 18/09/2024                                                   | Ŋ                |
|    | Su          | Ma             | Tu          | We          | Th         | Fr.      | Sa            | Se No         | Purpose Participation and the second and the second and the second |                  |
|    |             | 323            | 10          | 10          |            | 11       | :             | 3             | ADDITIONAL ISSUES                                                  |                  |
|    |             | h              | 112         | •1          | 243        |          |               | 2             | ADDITIONAL WAITTEN STATEMENT                                       |                  |
|    |             |                |             | 16          |            |          |               | 5             | Arglann's                                                          |                  |
|    | •5          | 16             | 1918        |             | -9         | <u> </u> | 2'            | 4             | ARRES' NOTICE                                                      |                  |
|    |             | ¥              | 297         | <u>en -</u> | TARCE      | 1000     | 231           | 5             | AWA THE RECEDS                                                     |                  |
| 1  | <b>C</b> 71 | 1775           | 5007        | 2.5.        | 2261       | 1771     | 10,           | 6             | WAITING REPORT                                                     |                  |
|    | 29          |                |             |             |            |          |               | 7             | CALL DIS                                                           | 1                |
|    | 121         | <b>X</b> (144) |             |             |            |          |               | 5             | CROSS OF DW                                                        |                  |
|    |             |                |             |             |            |          |               | v             | CHER CONTRACT                                                      |                  |
|    |             |                |             |             |            |          |               | <b>'</b> 0    | HICKIRY                                                            | 1                |
|    |             |                |             |             |            |          |               | 11            | further cross                                                      | 1                |
|    |             |                |             |             |            |          |               | Ψ.            | MLARANG                                                            | 4                |
|    |             |                |             |             |            |          |               | 19            | HEARNG ON 14                                                       | 1                |
| 3  |             |                |             |             |            | IA.      |               |               | L1                                                                 |                  |

#### 4 Paperless court

The menu enables judge to review all the case details and documents related to a case. The cases may be searched individually or through cause list. Select Paperless court  $\rightarrow$  View case pleadings Case can be selected from cause list or searched individually.

4.1 Cause List Refer Section <u>3.2</u> for details

#### 4.2 Individual Cases

The form enables Judge to search individual case. List of all the documents available for the selected case is displayed. Click on the file name, to view the file.

| 缙 Taille Lig | 12 Incividual C | ne       |           | Viev      | v Case |               |           |             |
|--------------|-----------------|----------|-----------|-----------|--------|---------------|-----------|-------------|
| Laber switch | н., ч           | a aya sa | a su c    | Tase lype | Sr. No | 9             | Sile Hame | Uploaded on |
| Case No      | 10              | Year     | 1.1*      |           | ,      | Ciders        | ORDER     | C5 03 2024  |
| 6.990° 200   |                 | 5.5      |           | Rid       | 2      | Unders        | WRITE R   | 12 12 2017  |
|              |                 |          |           |           | 3      | Orders        | -0801 P   | 24-01-2021  |
|              |                 |          |           |           | 4      | Orders        | ORDER     | 31-01-2024  |
|              |                 |          |           |           | 5      | Orden 1       | ORDER     | 17 01 2024  |
|              |                 |          |           |           | 0      | Cides         | ORDLP     | 13 12 2023  |
|              |                 |          |           |           | ,      | <b>Utders</b> | ORDLP     | 13 12 2016  |
|              |                 |          |           |           | 8      | Orders        | OR D4 P   | 24 03 2023  |
|              |                 |          |           |           |        |               |           |             |
|              |                 |          | Sec. a. C |           | Carla  | aun -         |           | NIC:        |

End user manual

### 5 Order/ Judgements

The facility allows dictation of Order/ Judgement/ Deposition in English and 8 other Indian languages using voice to text facility. Once dictation is completed, facility is available to edit the document. The document can further be downloaded in ODT format using readymade templates.

- Select the case
- Select language for voice to text conversion. Total 8 languages are available for selection.
- Click on the mic icon and start reading, text will be displayed in the text window. Click on the 'stop' icon to stop the voice to text conversion. Edit the text, if required.
- Click on the Generate ODT button to download the order in .odt format. Downloaded order can be further edited.

| ECuselist? Dearing    | 2                              | Base The sub-particular and a second and a second and a                                                                                                    |
|-----------------------|--------------------------------|----------------------------------------------------------------------------------------------------|
| Cate Gal              | Çaminal                        | of and diamoning our hose for the memory or purpose with other meaning of sight of other Consumer Protection Acc is<br>on the other data me National of a constraint with edited in the other meaning of sight of the excellents to refund a<br>partner of sec. Build in the mean of the excellence and take base the constraint of the out Commonwert partner of data<br>the summary and tops and minimal of the second of the second and take base the constraint of the out Commonwert partner of data<br>the summary and stops and minimal of the second of the second of the second second se |
| kidaga nases i kina n |                                | R monthefacture and m                                                                                                    |
| Volco-to-Text         | Translate                      |                                                                                                    |
| 1- <b>9</b>           | ب يوموما مم                    |                                                                                                    |
| farm other and capes  | stander of the segment was put |                                                                                                    |

| 8 | conta prim | U.s. santer | RIC 22.       |
|---|------------|-------------|---------------|
|   |            |             | o cro ca Lana |

- If typed/ dictated content is also required in other language/s, select the required language (Convert Into language) and click on the Convert button.
- Click on Generate ODT to download .odt file. Downloaded file is editable.

| 8.62                                                                                                    | ) Digital Courts amondaria amondaria amondaria amondaria amondaria amondaria amondaria amondaria amondaria amon | m                                                                                                    |                                                                                                    |           |
|----------------------------------------------------------------------------------------------------|----------------------------------------------------------------------------------------------------|----------------------------------------------------------------------------------------------------|----------------------------------------------------------------------------------------------------|-----------|
|                                                                                                    | However, Britstein and                                                                                          | Steel System Sector 2                                                                                                    | P                                                                                                    |           |
|                                                                                                    | Counter (Mt. 1997) z                                                                                            | <ul> <li>A state of the state of the sta</li></ul> | ್ ಸುವರ್ಷ ಬಳಿಗೆ ಕಾರ್ಯದ ಕಾರ್ಯಕ್ರಮ ಮಾಡುವುದನ್ನು ನಿರ್ದ<br>ಕಾರ್ಯಕ್ರಮ ಸಂಘ ಮತ್ತು ಕ್ರಿಯಾಗ್ರಮ ಮಾಡುವುದನ್ನು ಸಂಘ<br>ಗ್ರಾ ಸ್ಥಿತಿಗೆ ಸ್ಥೇತಿ ಕ್ರಿಯಾಗ್ರಮ ಮಾಡುವುದು ಸಂಘ<br>ಸುವರಿಗೆ ಸ್ಥಿತಿಗೆ ಸ್ಥಾನ ಕ್ರಿಯಾಗ್ರಮ ಸಂಘ ಮಾಡುವುದು ಸ್ಥಿತಿಗೆ ಸಂಘ ಮಾಡುವುದು | 2 (*<br>1 |
|                                                                                                    | ladan (leves - sau-                                                                                             |                                                                                                    |                                                                                                    |           |
| The second second second second second second second second second second second second second second second se | Volce-to-Text Translate<br>English v G-uclu v<br>Store :The anguiges Cl-scoretier aenunges                      |                                                                                                    |                                                                                                    |           |
|                                                                                                    | C timke.                                                                                                    |                                                                                                    | -                                                                                                    |           |
|                                                                                                    | 2                                                                                                    |                                                                                                    |                                                                                                    |           |
| •                                                                                                    | 3. Varu # 20                                                                                                    | [75]                                                                                                    | 1977 <b>19</b> 7                                                                                                    | IIC=      |

#### 6 Judgement Search

The menu provides access to eSCR and High Court Judgement Search portal. User can search the eSCR or High Court judgments using various search criteria. Facility is provided to mark a eSCR/ High Court judgement as important by marking '\*' for future reference. Notes can also be added for the marked judgement.

- Click on the star icon to mark judgment as important
- Click note icon to add notes

| A leiDigit | Courts                                                                                                    | S. 1. 2 - 19 - 19 - 19                                                                                                    |          |
|------------|----------------------------------------------------------------------------------------------------|----------------------------------------------------------------------------------------------------|----------|
| bas        | N AS R A DECEMBER OF PROPERTY OF PROPERTY | Any donts - Al-More                                                                                                    | h tann v |
|            | ste Ar - F∐ri er s⊠rest à 10                                                                                                    |                                                                                                    |          |
| Abnut      | 16835 multis (1726652280 uncundu)                                                                                                    | & Related Topics                                                                                                    |          |
|            | to Control     test     test     t     | Elench     Interpret      If any set      If any set | Mare     |
| ,          | FORUMENTS 27<br>Judge 12K, MAHESHWARLRAJESH BIJIDAL<br>507 J024 NSC 624 induit cour 4 of Agricultural Research through the Director General and Amir v Raynder Singh and Ors (Co<br>Appas Nos 07 93 of 2012) 22 August 2024 J.K. Maneshwars and Raynsh Birdalf (2) I sub for Conscer atom Employees werking j<br>the Enchanglisce interference Guart of Lange advance is competition and grange AD. Degree to Seconds in Agrical and Res<br>Server 1 Implyces werking on the Inchinical side in the Agricultural Research Service accound the second to the                                                                                                    | Citation Year                                                                                                    |          |
| 00         | series 20 Distant                                                                                                    | ·····                                                                                                    | MICE-    |

## 7 Important Judgements

All the judgements marked as important are displayed. Judgements can be searched based on keywords in notes. Corresponding notes can also be viewed by clicking on the Note icon.

| C      | 51 001 201 00 13 C                                                                                                    | C.                                                                                                    | <sup>с</sup> от \$-                                                      | # 2 /                         | 3    |
|--------|----------------------------------------------------------------------------------------------------|----------------------------------------------------------------------------------------------------|--------------------------------------------------------------------------|-------------------------------|------|
| Diglic | leours                                                                                                    |                                                                                                    |                                                                          | Priority                      | 1073 |
| ሌው     | M Search cluster 2                                                                                                    |                                                                                                    |                                                                          |                               |      |
|        | About 6 results (1726813531 seconds)                                                                                                    |                                                                                                    |                                                                          |                               |      |
| show   | a 30 w endries                                                                                                    |                                                                                                    |                                                                          |                               |      |
|        | Fanaras far phile and an an an an an an an an an an an an an                                                                                                    |                                                                                                    |                                                                          |                               | Ð    |
|        | Judge : HIMA KOHLI,SANDEEP MEHTA                                                                                                    |                                                                                                    |                                                                          |                               |      |
| ۲      | 518: 2014 HISC 821 Rajkaran Singh & Oni v Lunion of indua & Oni Lovi Appeal Inoi 3721 of 2024<br>appellarits despite being dassined as temporary employees of a scheme managed by contributo<br>CPC, by the appellantis-Saming Scheme Deporate (SSD) employees apported as Junior Accountian<br>Decision Date : 22-08-2024 (Case No : Crivis, APPEAL/9721/2024   Dispesal Hature : Appealat           | 322 August 2024 (Hima Kohl and Sandleya Mirtit al Jul) http://www.august 2024 (Hima Kohl and Sandleya Mirtit al Jul) http://www.august.2024 (Lamit, Accountant, UDC, LDC on numbring pay scales to manage s) allowed | ue for Consideration in<br>For perisionary benefit<br>the Computiony SSD | hether the<br>5 under the 6th |      |
|        | Griph Gangha vis The State of Ustrat Prace ship us 20,4 FSC 4 (in 1 2021) STREET                                                                                                    |                                                                                                    |                                                                          |                               | 8    |
|        | Jugge : Bhushar Ramkrishna Gavalk.v. Viswanathan                                                                                                    |                                                                                                    |                                                                          |                               |      |
| 2      | 541 : 5024 HTCL 617 Cardio v. The State of Urbal Pradesh & Ors. Wrd Petitione (Crimina) Ho<br>Multiple cares were filled against the pottkioner. Though he was granted thill in all of them, he was<br>Constitution of India - Article 21 - 13 / HR against the petitioner in 6 States - Enlarged on ball wi<br>Decision Date : 22-06-2024 (Care Mo: WRIT PETITICH (CRUMINAL)/40/2024 ) Disposal Natu | L 149 DF 2024 32 August 2024 [B.B. Cavaliand E. V. Vinwani<br>Biabo Iradineteri Code of Crimital Procedure, 1473 - 54<br>In conditions in all of them - Unable to Find<br>I.e. Casa Alloared                         | Then.* JJ ] name for Cor<br>41 - Bond of accused at                      | naderation<br>Nd suretien     |      |
|        | Resta Sharma ve the Restation Hoteler, the discussion of the State Providence                                                                                                    | 56                                                                                                    |                                                                          |                               | 21   |
|        | Judge : BELA M. TRIVEDLSATISH CHANDRA SHARMA                                                                                                    |                                                                                                    |                                                                          |                               |      |
| 4      | issue for Consideration The High Court while declaring the result of Preliminary Examination for                                                                                                    | the post of the cadro of Cord Judge, showed the cut off m                                                                                                    | arks for each of the cats                                                | egones -                      |      |
|        | mentioned in the advertisement, however did not show the cut off marks for the sategory of Per                                                                                                    | nons issue arose as to the legality of the action of the High                                                                                                    | Court Headnotest Co                                                      | nstitution of                 |      |
|        | Incia - 47, 15 (1), (4) - Keservation for the persons with disabilities - Direct recruitment to the G<br>Decision Date : 21-06-2024 Ecase No : CrVII. APPEAL/S031/2023 Edisonal Nature : Dismisse                                                                                                    | acre of Cras Judge – Appellants, suffering from dissoil ties<br>a                                                                                                    |                                                                          |                               |      |
|        | Shahaa Abda aya bar ay ay ay ay ay ay ay ay ay ay ay ay ay                                                                                                    | • 52                                                                                                    |                                                                          |                               |      |
|        | JUGGE CHUSHAN RAMERISKNA GAVAI PRASHANI KUMAAN MISUBA K.V. VISWAMATMAN                                                                                                    |                                                                                                    |                                                                          |                               | -    |
|        | issue for Consideration Matter pertains to the correctness of the order passed by the Division Be                                                                                                    | nch of the High Court dism using the writ petition field by                                                                                                    | the detenue's sister in                                                  | law chuile ngang              | 2    |
| 4      | the detention order as well as the canfirmation of detention on the ground of non-supply and th                                                                                                    | us, sought release of the detense, when the coordinate Bi                                                                                                    | rish of the same righ C                                                  | ourt had                      |      |
|        |                                                                                                    |                                                                                                    |                                                                          | B.11.                         | 12:  |

## 8 Query Builder (Only for PDJ)

The menu is available only for Principal District Judge user and allows customized report generation. Options are provided to select multiple criteria or different combinations of various criteria to view the respective case list/generate report. The list can further be viewed case type wise or stage-wise by selecting corresponding tab.

| 4         | з         | <b>Q</b>                | 0.0                                | ·····    | • •teiu                                                                                       | ts gos in         |               | 10 g                            |         | 3,56-13-1  | <u> </u>                     |        |                  | 4   | ារពេជ្មីថ្                                         | . <u>.</u> |
|-----------|-----------|-------------------------|------------------------------------|----------|-----------------------------------------------------------------------------------------------|-------------------|---------------|---------------------------------|---------|------------|------------------------------|--------|------------------|-----|----------------------------------------------------|------------|
|           | Digita    | al Courts               | Estabili                           | shment   | (                                                                                             | · · · ·           | ceure (       |                                 |         |            |                              | /      |                  |     | Өхжижжи                                            | oofooxko   |
| 1         | i Con     | ellit. Colef            | ype Wite                           | Stage V  | 4350                                                                                          |                   |               |                                 |         |            |                              |        |                  |     | ·                                                  | Ð          |
| i         | - na      | 10 1                    | •                                  |          | 2.                                                                                            |                   |               |                                 |         |            |                              |        | DO               | 0   | • • •                                              |            |
| 1         |           |                         |                                    |          |                                                                                               | Date              |               |                                 |         |            |                              |        | Police           |     | 1 ( ) ( ) ( )                                      |            |
|           | 57.       |                         | Case                               |          | Perty                                                                                         | of                | Date of       |                                 |         | Next       | Next                         | fi.k   | Station          | Dei | 0                                                  |            |
| 1         | 240-      |                         | Kumper                             | Tear     | Hame                                                                                          | riung             | Registration  | Atts                            | Section | Date       | Stage                        | No.    | Nime             | Rea | Aug. 1. 1. 1. 1. 1. 1.                             |            |
| 1         | المتشبط ا | (300) (                 | ine int                            |          | a.z                                                                                           |                   |               | 800 B 20                        | 20.17   | 2000       | 1. 11. 1                     | *.*: J | ·                |     |                                                    |            |
| ]         | Dette     | t wel Seculta Cryst     | -                                  | 1        |                                                                                               |                   |               | 1. T.                           | "       | 0.04.5     | an shares                    | 2 2 62 | 21 <sup>12</sup> | •   | 2 X E                                              |            |
| 1         |           |                         | 485(9                              | 3        | Nambatian                                                                                     |                   |               |                                 |         |            |                              |        |                  |     | L s'art ou<br>Cur                                  |            |
|           | •         | MHMR010002925           | 23 4A 4A 5 .                       | 123      | haraganyas<br>Dunkswary;<br>ha                                                                | فيدداد ترافق      | 010-2023      | COL CHA                         | 60.41   | 0 10 2224  | CONTURNES                    | ٤.     |                  |     |                                                    |            |
|           | 2         | ananangi da 5 m.j.      | 24 G. COM<br>24 2024               | 4.4 i    | sau hiking<br>sahardhan<br>binkar an<br>sahardhan<br>Ranas bidan                              | 10 CO 2014        | · **04 . Uy 4 |                                 | 1418344 | an 10 2224 | ~LAR%,                       |        |                  |     | the trans<br>the Tanta Parama<br>the A(1) See that |            |
|           | ,         | PPARO1002476.21         | 54 10 - 50 / 4<br>19 - 50 / 4      |          | Shutham<br>Ramanan an<br>Ramanan an<br>Raman<br>Shutham<br>Shutham                            | N C' MPA          | 8147 (C)      |                                 | ۲       | 28.09 1024 | 4002:1<br>5,1474 (<br>5,1474 |        |                  |     | + Pets Cetans                                      |            |
|           | 4         | Mangleb (du 1941) (du   | /1 44. P. M.                       | 1.24<br> | Rathun dia<br>Rata ushag<br>Uhasata 07 un<br>The Countai<br>India<br>Uhasata un<br>Uhasata un | 12 12 2021        | ( 1.720).24   | HONON<br>Marchy<br>Mar          | 161     | 0° (D-2024 |                              | 5      |                  |     |                                                    |            |
| <br> <br> | ٢         | Now Alfa, 00,13 je te l | 14 <b>6 ( 8</b> / 68 / - )<br>2024 | K74      | International States                                                                          | 29 <b>us</b> 2028 | *146 (0)1     | COLL OF<br>UNMOUL<br>NOC 10 JUL | 10      | a, 10 ista | 16.45                        | N.     |                  |     |                                                    |            |
| L         |           | 10                      | - Ju                               | ;        |                                                                                               |                   |               |                                 |         |            |                              |        |                  | -   |                                                    |            |